# **SO610** Quantum thermostat

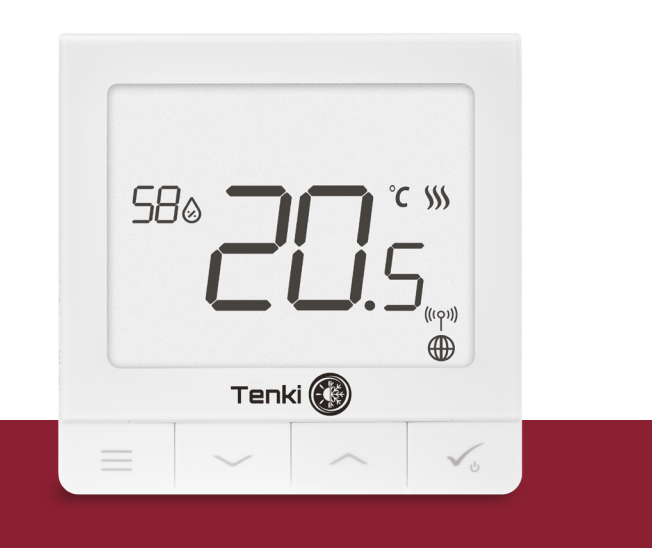

#### Introducción

El SQ610 Quantum es un controlador de temperatura ZigBee para la regulación inalámbrica de dispositivos de la serie Smart Home, como por ejemplo el centro de conexiones KL08RF, el cabezal de radiador TRV, etc.

Para controlar el SO610 a través de Internet o mediante la aplicación móvil SALUS Smart Home (modo ONLINE), debe instalarse la puerta de enlace universal UGE 600 (se vende por separado). Desde la aplicación, es posible emparejar SQ610 con otros elementos del sistema, Smart Home como el Enchufe SPE600, o el sensor de ventana / puerta SW600.

El SQ610 se puede usar localmente sin una conexión a Internet (modo OFFLINE). Sin embargo, su comunicación con otros dispositivos debe realizarse utilizando un coordinador, UGE600 o CO10RF (se venden por separado).

El termostato SQ610 Quantum puede funcionar sin necesidad de puerta de enlace o coordinador. Puede usarse como un cronotermostato frío / calor de manera autónoma (cableado)

El manual completo en formato PDF está disponible en el sitio www.salus-controls.eu. Cumplimiento de producto

Este producto cumple con las siguientes directivas europeas: 2014/30/UE, 2014/35/UE, 2014/53/UE y 2011/65/UE. Visite: www.saluslegal.com para obtener una información completa.

## 🗥 Información de seguridad

Usar de acuerdo con las regulaciones nacionales y de la UE. Use el dispositivo según lo previsto, manteniéndolo seco. Sólo para uso en interiores. La instalación debe ser realizada por una persona cualificada de acuerdo con las regulaciones nacionales y de la UE. Desconecte su equipo antes de cualquier manipulación.

# 🧿 Introdução

O SQ610 Quantum é um controlador de temperatura ZigBee para regulação sem fio de dispositivos da série Smart Home, como o centro de conexão KL 08RF, o cabeçal do radiador TRV, etc.

Para controlar o SQ610 via Internet ou através do aplicativo móvel SALUS Smart Home (modo ONLINE), a porta de enlace universal UGE600 (vendido separadamente) deve ser instalada. A partir do aplicativo, é possível emparelhar o SQ610 com outros elementos do sistema, o Smart Home, como o plug SPE600, ou o sensor de janela / porta SW600.

O SQ610 pode ser usado localmente sem uma conexão à Internet (modo OFFLINE). No entanto, sua comunicação com outros dispositivos deve ser feita usando um coordenador, UGE600 ou CO10RF (vendido separadamente)

O termostato SQ610 Quantum pode operar sem a necessidade de uma porta de enlace ou coordenador. Ele pode ser usado como um cronotermostato de frio / calor de forma autônoma (com fio).

# O manual completo em formato PDF está disponível em www.salus-controls.eu.

Conformidade do produto

Este produto está em conformidade com as seguintes diretivas europeias: 2014/30 / EU, 2014/35 / EU, 2014/53 / EU e 2011/65 / EU. Visite: www.saluslegal.com para obter uma informação completa

## 🖄 Informação de segurança

Use de acordo com os regulamentos nacionais e da UE. Use o dispositivo como planejado, mantendo-o seco. Apenas para uso interno. A instalação deve ser realizada por uma pessoa qualificada de acordo com os regulamentos nacionais e da UE. Desconecte seu equipamento antes de gualquer manipulação.

## A Peligro:

ES: Asegúrese siempre de que la corriente esté apagada antes de instalar o trabajar en cualquier componente.

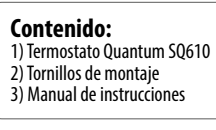

## A Perigo:

PT: Sempre verifique se a energia está desligada antes de instalar ou trabalhar em gualquer componente.

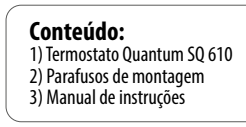

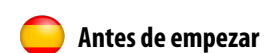

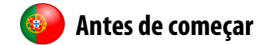

| ES: Seleccione la ubicación correcta del termostat |
|----------------------------------------------------|
| PT: Selecione a locallização correta do termostato |

| a contraction of the second | 130 cm |
|-----------------------------|--------|
| minactin                    |        |

ES: Montaie: para montar el termostato puede usar los accesorios incluidos (tornillos de montaie). Realice el cableado necesario, coloque la placa base del termostato sobre la caja y después de esto, simplemente coloque el termostato sobre la placa.

PT: Montagem: para montar o termostato, você pode usar os acessórios incluídos (parafusos de montagem). Faça a fiação necessária, coloque a placa de base do termostato na caixa e depois disso, basta colocar o termostato na placa. Montagem: para montar o termostato, você pode usar os acessórios incluídos (parafusos de montagem). Faça a fiação necessária, cologue a placa de base do termostato na caixa e depois disso, basta colocar o termostato na placa.

#### Nota:

ES: La posición ideal para el montaje del termostato es de aproximadamente a una altura de 1,5 m, lejos de fuentes de calor o frío. El termostato debe estar expuesto a la luz del sol ni a condiciones extremas como, por eiemplo, corrientes de aire.

## 🗥 Nota:

PT: A posição ideal para montagem do termostato, é aproximadamente a uma altura de 1,5 m, longe de fontes de calor ou frio. O termostato não deve ser exposto à luz solar ou a condições extremas, como correntes de ar.

| Esquema de cableado       | 🥪 Esquema de cablagem                                                                                                    |
|---------------------------|----------------------------------------------------------------------------------------------------|
| ES:                       | Explicación de los símbolos:<br>S – contacto sin tensión<br>T – sonda de temperatura<br>L, N - alimentación 230V CA<br>COM, NO - salida libre de tensión<br>Terminales S1,S2:<br>- sonda de temperatura de aire o suelo<br>- contacto externo sin voltaje para conectar cualquier<br>interruptor de ON / OFF o sensor de ocupación (tarjeta<br>de besto |
| S T                       | Explicação dos símbolos:<br>S – contato sem tensão<br>T – sonda de temperatura<br>L, N – alimentação 230V CA<br>COM, NO - saída livre de tensão<br>Terminais S1,52:<br>- sonda de temperatura de ar ou piso<br>- contato externo sem tensão para ligar qualquer<br>interruptor de ON / OFF ou sensor de ocupação (cartão<br>de acesso de hotel)         |
| Descripción de los iconos | LCD 🧔 Descrição dos icones LCD                                                                                                    |
|                           |                                                                                                    |

| <ul> <li>ES: 1. Menú/</li> <li>2. AM / Pl</li> <li>3. Unidad</li> <li>4. Indicad</li> <li>cuando</li> <li>5. Indicad</li> <li>cuando</li> <li>6. Indicad</li> <li>7. Indicad</li> <li>8. Sensor</li> <li>9. Función</li> <li>PT: 1. Menú / D</li> <li>2. AM / PM</li> <li>3. Unidade</li> <li>4. Indicado</li> <li>quando há</li> <li>5. Indicado</li> <li>quando há</li> <li>6. Indicado</li> <li>7. Indicado</li> <li>8. Sensor de</li> <li>9. Função de</li> </ul>                                                                                            | Descripción de la configuración + Reloj M<br>de temperatura<br>or de calefacción (el icono se anima<br>hay demanda de calor)<br>or de refrigeración (el icono se anima<br>hay demanda de frio)<br>or de conexión RF<br>or de conexión RF<br>or de conexión a internet<br>de ocupación (tarjeta de hotel)<br>e de bloqueo de teclas<br>escrição da configuração + Relógio<br>de temperatura<br>de aquecimento (o ícone fica animado<br>demanda de calor)<br>de ligação RF<br>r de ligação RF<br>r de ligação RF<br>r de ligação à internet<br>e ocupaçã (cartão de hotel)<br>e bloqueio de teclas | <ol> <li>Icono de apagado</li> <li>Temperatura actual / temperatura de consigna</li> <li>Modo vacaciones</li> <li>Modo manual temporal</li> <li>Configuración del equipo</li> <li>Sonda externa</li> <li>Número de programa horario</li> <li>Icono programación</li> <li>Indicador del día / información SET</li> <li>Valor real de la humedad relativa</li> <li>Icone de desligado</li> <li>Temperatura atual / temperatura de set-point</li> <li>Modo férias</li> <li>Modo ranual temporal</li> <li>Configuração da equipe</li> <li>Sonda externa</li> <li>Número de programa horário</li> <li>Sonda externa</li> <li>Número de informação fiel</li> <li>Auforação da equipe</li> <li>Sonda externa</li> <li>Número da informação fiel</li> <li>Valor real da humidade relativa</li> </ol> |  |  |
|----------------------------------------------------------------------------------------------------|----------------------------------------------------------------------------------------------------|----------------------------------------------------------------------------------------------------|--|--|
| 🦲 De                                                                                                    | scripción de los botones                                                                                                    | 🥮 Descrição dos botões                                                                                                    |  |  |
| ES:                                                                                                    | <b>F</b>                                                                                                    |                                                                                                    |  |  |
| Boton                                                                                                    | Funcion                                                                                                    |                                                                                                    |  |  |
| <ul> <li>2) Estando en la PANTALLA PRINCIPAL: Presione y mantenga presionado durante 3 segundos para cambiar el modo de funcionamiento del termostato (modo de programación / modo permanente / modo de anulación temporal).</li> <li>3) En la PANTALLA DE CONFIGURACIÓN: Mantenga presionado durante 3 segundos para regresar sin guardar los cambios.</li> <li>4) En la PANTALLA DE EMPAREJAMIENTO (en el Menú TIPO DE SISTEMA): Mantenga presionado durante 3 segundos para ver otras opciones de emparejamiento.</li> </ul>                                  |                                                                                                    |                                                                                                    |  |  |
|                                                                                                    | Botón "Abajo" (Disminuye el valor del p                                                                                                    | parámetro / mueve el menú en la dirección "ABAJO")                                                                                                    |  |  |
|                                                                                                    | Botón "Arriba" (Aumenta el valor del pa                                                                                                    | arámetro / moverse en el menú en la dirección "ARRIBA")                                                                                                    |  |  |
| ✓ <sub>Ů</sub>                                                                                                    | <ol> <li>Mantenga presionado durante 3 segundos para ENCENDER / APAGAR el dispositivo</li> <li>Botón "Aceptar / Marcar" (Confirmar el valor del parámetro / Ir al siguiente menú / Guardar<br/>configuración)</li> <li>En la PANTALLA PRINCIPAL: Mantenga presionado durante 3 segundos para APAGAR el<br/>dispositivo</li> <li>En la PANTALLA DE CONFIGURACIÓN: Mantenga presionado durante 3 segundos para volver a la<br/>PANTALLA PRINCIPAL y GUARDAR todos los cambios.</li> </ol>                                                                                                    |                                                                                                    |  |  |
|                                                                                                    | para BLOQUEAR / DESBLOQUEAR las te                                                                                                    | clas del termostato).                                                                                                    |  |  |
| PT:                                                                                                    |                                                                                                    |                                                                                                    |  |  |
| Botão         Função           1) Botão menú / botão retorno.         2) Ao estar no ecrã parcial ECRĂ PRINCIPAL: Carregue e mantenha pressionado durante 3 segundos para mudar o modo de funcionamento do termostato (modo de programação / modo permanente / modo de anulação temporária).           3) No ECRĂ DE CONFIGURAÇÃO: Mantenha carregado durante 3 segundos para regressar sem guardar as mudanças.         4) No ECRĂ DE EMPARELHAMENTO (no Menú TIPO DE SISTEMA): Mantenha carregado durante 3 segundos para ver outras opções de emparelhamento. |                                                                                                    |                                                                                                    |  |  |
| $\sim$                                                                                                    | Botão "Diminui" (Diminui o valor do pa                                                                                                    | rámetro / move o menú no sentido para "ABAIXO")                                                                                                    |  |  |
|                                                                                                    | Botão "Aumenta" (Aumenta o valor do                                                                                                    | Botão "Aumenta" (Aumenta o valor do parámetro / move o menú no sentido para "CIMA")                                                                                                    |  |  |
| <u>ل</u>                                                                                                    | 1) Mantenha carregado durante 3 segundos para LIGAR / DESLIGAR o dispositivo         2) Botão "Aceitar / Marcar" (Confirmar o valor do parámetro / Ir ao seguinte mení / Guardar configuração)         3) No ECRĂ PRINCIPAL: Mantenha carregado durante 3 segundos para DESLIGAR o dispositivo         4) No ECRĂ DE CONFIGURAÇÃO: Mantenha carregado durante 3 segundos para voltar ao ECRĂ PRINCIPAL e GUARDAR todas as mudanças                                                                                                    |                                                                                                    |  |  |
| + No ECRĂ PRINCIPAL: mantenha pressionados estes botões juntos durante 3 segundos para BLOQUEAR / DESBLOQUEAR as teclas do termostato).                                                                                                    |                                                                                                    |                                                                                                    |  |  |
| COMPATIBILIDAD CON OTROS DISPOSITIVOS DE CONTROL DE SALUS<br>El termostato SQ 610 puede funcionar en modo ONLINE u OFFLINE.<br>En el primer paso, debe decidir en qué modo funcionará su termostato.                                                                                                    |                                                                                                    |                                                                                                    |  |  |
|                                                                                                    | MODO ONLINE                                                                                                    | MODO OFFLINE                                                                                                    |  |  |
| Descargue la aplica<br>Home en su disposi                                                                                                    | La puerta de enlace UGE 600<br>está CONECTADA a INTERNET<br>Puede configurar y usar todos<br>sus equipos en la aplicación<br>Smart Home<br>tión Smart<br>tivos IOS o<br>red forma                                                                                                    | La puerta de enlace UGE 600<br>NO está CONECTADA a INTERNET<br>Puede usar sus equipos localmente<br>sin la aplicación Smart Home.<br>La puerta de enlace funciona en<br>este modo como coordinador.<br>0<br>Coordinador CO10RF - Puede                                                                                                    |  |  |
| Android para accede<br>remota a sus equino                                                                                                    | s SALUS SALUS                                                                                                    | usar el coordinador de la red para                                                                                                    |  |  |

instalar v usar sus disposit

SALUS Smart Home

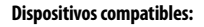

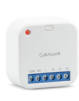

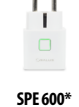

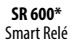

Enchufe inteligente

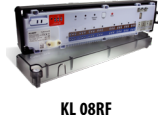

Centro de conexiones para

suelo radiante.

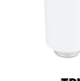

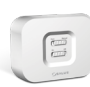

TRV RX 10RF Actuador radiofrec iencia receptor de calder para radiador.

\*Solo en modo OnLine

#### 🗥 Atención:

El termostato SQ610 Quantum puede funcionar sin necesidad de puerta de enlace o coordinador. Puede usarse como un cronotermostato frío / calor de manera autónoma (cableado).

## **COMPATIBILIDADE COM OUTROS DISPOSITIVOS DE CONTROLO** DE SALUS

O termostato SQ 610 pode operar no modo ONLINE ou OFFLINE. Na primeira etapa, você deve decidir como o termostato funcionará.

MODO OFFLINE MODO ONI INF A porta de enlace UGE600 está CONECTADA À INTERNET Aporta de enlace UGE600 NÃO está CONECTADA à INTERNET Você pode configurar e usar todo Você pode usar seus computadores localmente sem o aplicativo Smart o seu equipamento no aplicativo Home. A porta de enlace funciona Smart Horr nesse modo como coordenador Faça o download do aplica 0 tivo Smart Home em seus Google Play dispositivos iOS ou Android Coordenador CO10RF - Pode usar Download on the App Store 0 o coordenador de rede para instalar para acessar remotamente seus dispositivos SALUS. SALUS e usar seus dispositivos. Dispositivos compatíveis <u>[]</u> SR600\* SPE600\* KI 08RF TRV RX10RF Smart Relé Plug inteligente Centro de ligações Atuador radiofreguencia receptor de para piso radiant para radiado \*Somente no modo OnLine

## 🔼 Atenção:

O termostato SQ 610 Quantum pode funcionar sem necessidade de porta de enlace ou coordenador. Pode ser usado como um cronotermostato frio / calor de maneira autónoma (cablagem).

## 💛 Primera secuencia de encendido

#### Atención:

Para una fácil instalación, asegúrese de haber agregado otros dispositivos a su red ZigBee, como la caja de conexiones para suelo radiante (KLO8RF) o los actuadores radiofrecuencia de radiador (TRV), etc.

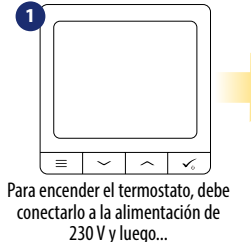

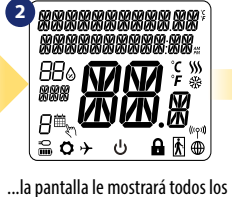

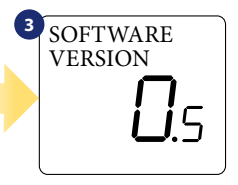

...entonces el termostato mostrará la versión del software.

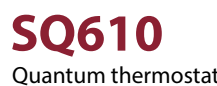

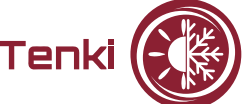

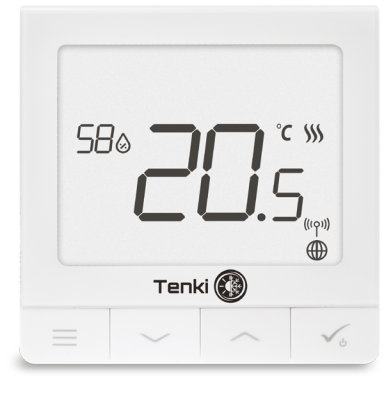

#### www.tenki-hvac.com

OL CONTROLS Sp. z o.o. Sp. k ul. Rolna 4, 43-262

PRODUCER Salus Limited 6/F, Building 20E, Phase 3, Hong Kong Science Park, 20 Science Park East Avenue, Shatin,

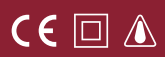

iconos...

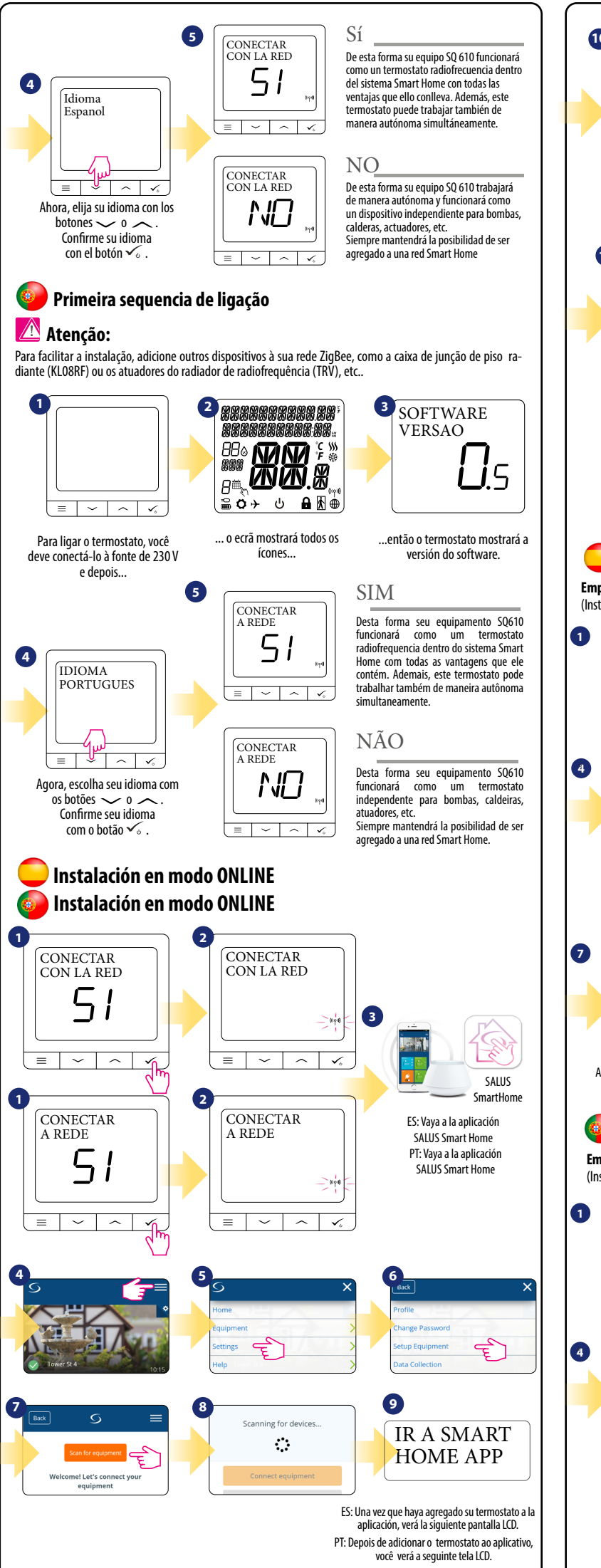

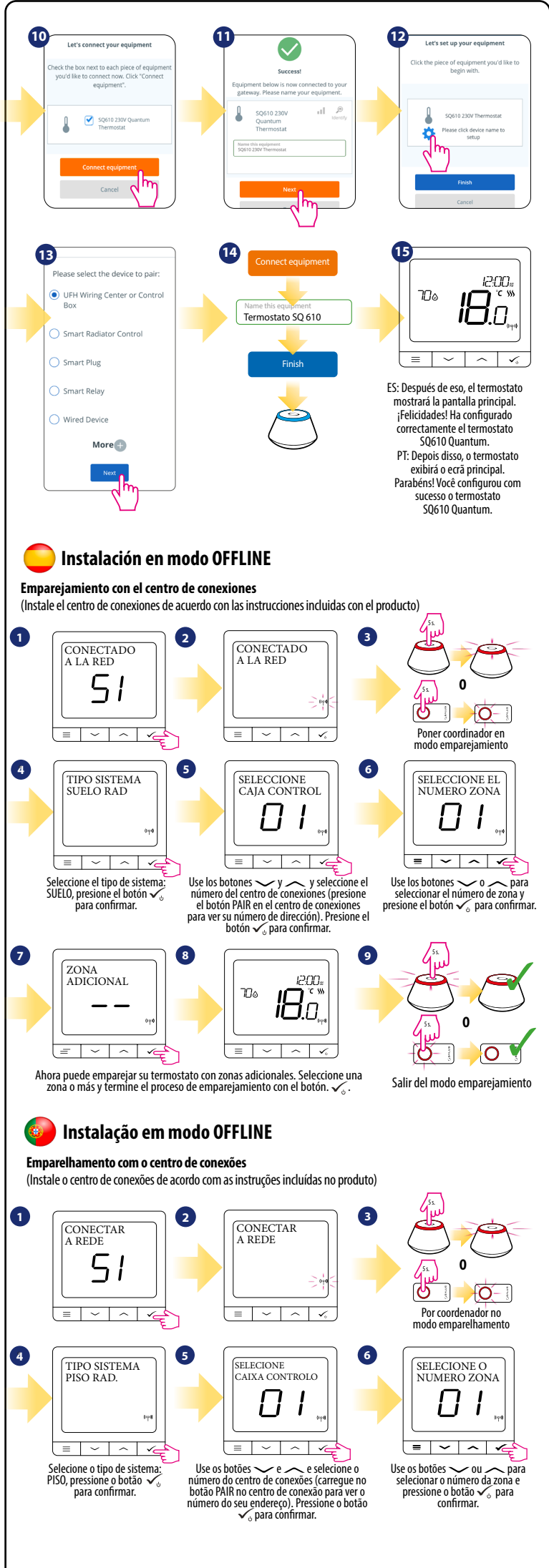

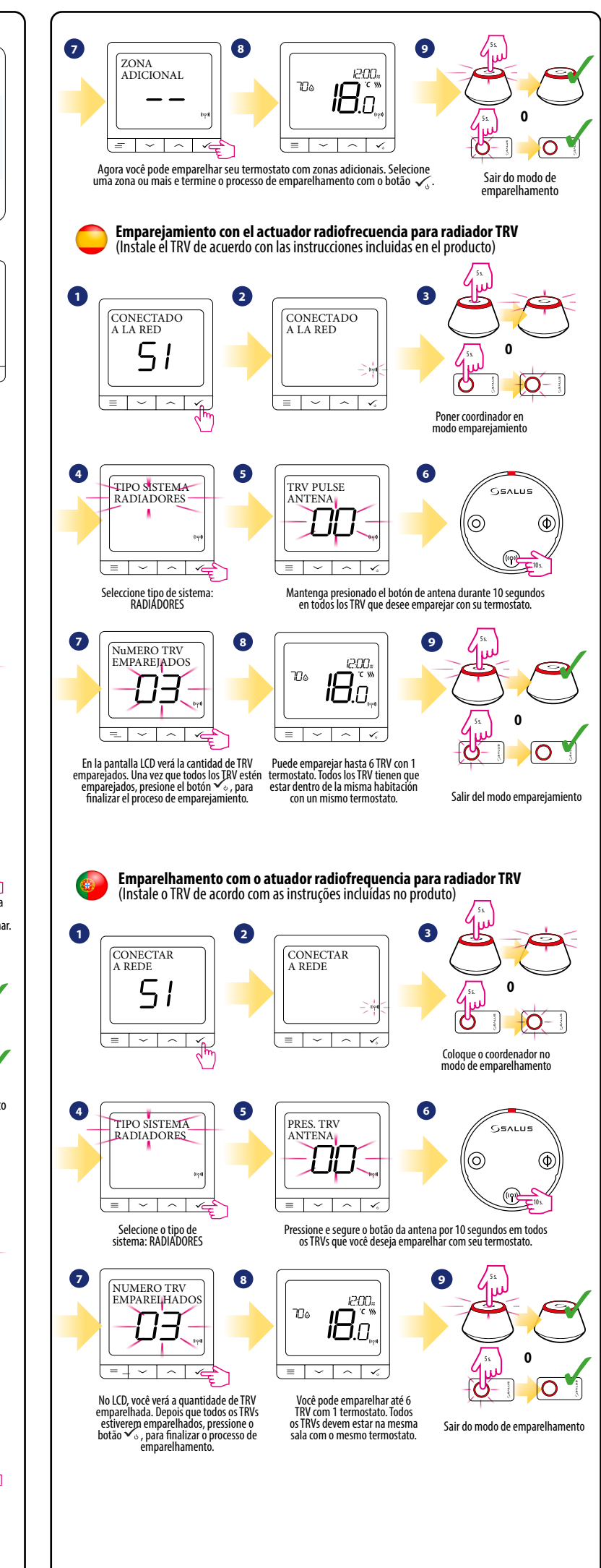

# 📃 Dispositivo cableado

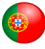

## Dispositivo cablado

# Atención

ES: Tenga en cuenta que el termostato SQ610 Quantum puede funcionar de forma autónoma, como un dispositivo independiente, sin necesidad de una puerta de enlace o un coordinador.

## 🕂 Atención

PT: Observe que o termostato Quantum SQ 610 pode operar de forma autônoma, como um dispositivo independente, sem a necessidade de uma porta de enlace ou um coordenador.

ES: Esquema de cableado para conexión sin tensión (por ejemplo, control de caldera):

1 PT: Diagrama de fiação para conexão sem tensão (por exemplo, controle de caldeira):

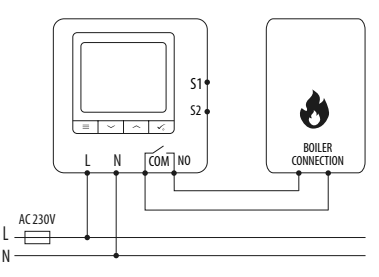

ES: Esquema de cableado para conexiones de 230 VCA:

PT: Diagrama de fiação para conexões de 230 VCA:

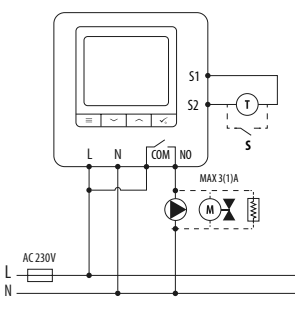

ES: Esquema de cableado para la conexión de la caja de conexiones:

PT: Diagrama de fiação para conexão da caixa de conexão:

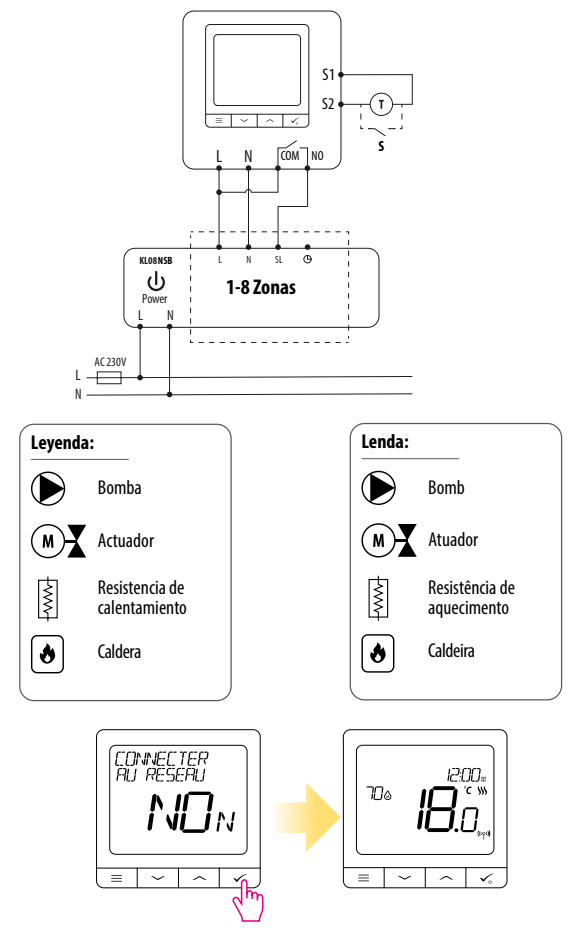

#### Atención:

ES: El termostato SQ 610 Quantum se puede agregar fácilmente a la aplicación Smart Home en cualquier momento. Todos los ajustes realizados antes de agregar a la aplicación se copian automáticamente a la aplicación Smart Home.

#### Atenção:

PT: O termostato SQ 610 Quantum pode ser facilmente adicionado ao aplicativo Smart Home a qualquer momento. Todas as configurações feitas antes da adição ao aplicativo são copiadas automaticamente para o aplicativo Smart Home.